Ex.No.:01

# SETTING UP ANDROID PLATFORM, ANDROID VIRTUAL DEVICE AND CREATE APPLICATION TO DISPLAY WELCOME MESSAGE

### AIM:

To set up Android Platform, Android Virtual Device and to createapplication to display welcome message

### **PROCEDURE:**

Step 1: Select  $\rightarrow$  File  $\rightarrow$  New  $\rightarrow$  New Project

| ₩              | <u>F</u> ile           | <u>E</u> dit                         | <u>V</u> iew | <u>N</u> avigate | <u>C</u> ode | Analy <u>z</u> e | <u>R</u> efactor                                          | <u>B</u> uild | R <u>u</u> n | <u>T</u> ools | VC <u>S</u> | Windo |
|----------------|------------------------|--------------------------------------|--------------|------------------|--------------|------------------|-----------------------------------------------------------|---------------|--------------|---------------|-------------|-------|
| Ru             |                        | New                                  |              |                  |              | •                | New                                                       | Project       |              |               |             |       |
| oject          | 🗁 Open                 |                                      |              |                  |              |                  | Import Project                                            |               |              |               |             |       |
|                | ビ Profile or Debug APK |                                      |              |                  |              |                  | Project from Version Control                              |               |              |               |             |       |
| P.             |                        | Open <u>R</u> ecent<br>Close Project |              |                  |              | ►                | New                                                       |               |              |               |             |       |
|                |                        |                                      |              |                  |              |                  | Import Module                                             |               |              |               |             |       |
| source Manager |                        | Close All Projects                   |              |                  |              |                  | Import Sample                                             |               |              |               |             |       |
|                |                        | Close Other Projects                 |              |                  |              |                  | <ul> <li>Java Class</li> <li>Kotlin Class/File</li> </ul> |               |              |               |             |       |
|                |                        | Add C++ to Module                    |              |                  |              |                  |                                                           |               |              |               |             |       |
|                | ۶                      | Se <u>t</u> ting                     | s            |                  | Ct           | rl+Alt+S         | s C++                                                     | Class         |              |               |             |       |
| * Re           | i.                     | Project                              | Structu      | ire (            | Ctrl+Alt     | +Shift+S         | 🚛 C/C+                                                    | + Source      | e File       |               |             |       |
|                |                        | File Properties                      |              |                  |              |                  | G/C++ Header File                                         |               |              |               |             |       |
|                |                        | Local <u>H</u> istory                |              |                  |              |                  | Android Resource File                                     |               |              |               |             |       |
|                |                        | Save All Ctrl+5                      |              |                  |              | Ctrl+S           | Android Resource Directory                                |               |              |               |             |       |
|                | R                      | Sync Project with Gradle Files       |              |                  |              |                  | Sample Data Directory                                     |               |              |               |             |       |
|                | G                      | Reload                               | All from     | n Disk           | Ct           | rl+Alt+Y         | 🗑 File                                                    |               |              |               |             |       |
|                |                        | Invalida                             | ate Cac      | hes              |              |                  | 🖆 Scrat                                                   | ch File       | Ct           | trl+Alt+      | Shift+l     | nsert |
|                |                        | Manag                                | e IDE Se     | ettings          |              | ►                | Pack                                                      | age           |              |               |             |       |
|                |                        | New Projects Settings                |              |                  |              | ►                | 🛎 Image Asset                                             |               |              |               |             |       |
|                |                        | Export                               |              |                  | ►            | 🛎 Vecto          | or Asset                                                  |               |              |               |             |       |
|                | -                      | Print                                |              |                  |              |                  | 💦 Kotli                                                   | n Script      |              |               |             |       |
|                |                        | Add to                               | Favorit      | ec               |              | Þ                | 🥛 Kotli                                                   | n Worksh      | neet         |               |             |       |

Step 2: Select Empty activity and click Next button

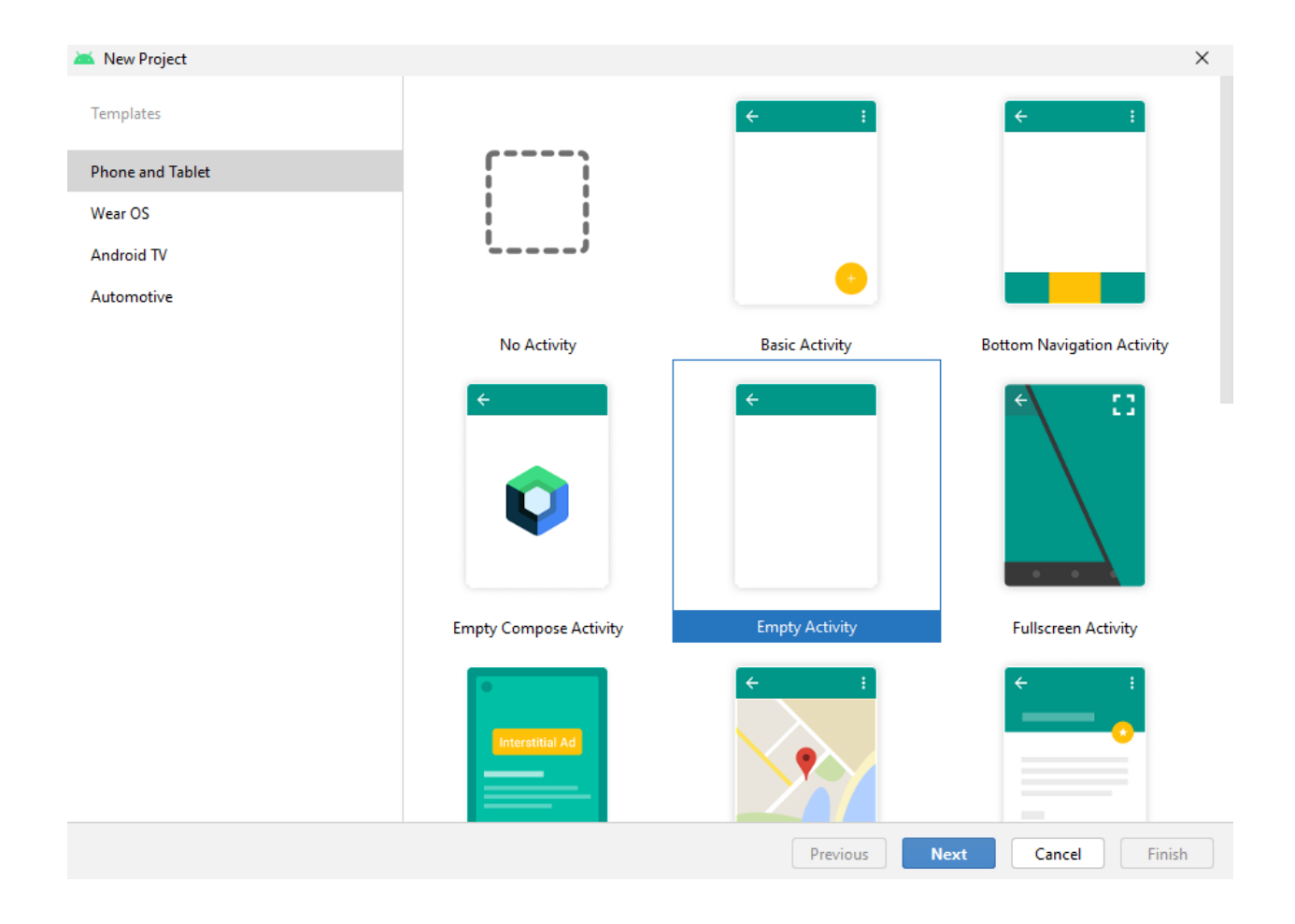

Step 3 : Type your activity name and click Finish button

| F               |                                                                                                    |  |   |
|-----------------|----------------------------------------------------------------------------------------------------|--|---|
| Empty Activity  |                                                                                                    |  |   |
| Creates a new e | npty activity                                                                                                    |  |   |
| Name            | Ex 1 Welcome message                                                                                                    |  |   |
| Package name    | com.example.ex1welcomemessage                                                                                                    |  |   |
| Save location   | C:\Users\CSE\AndroidStudioProjects\Ex1Welcomemessage                                                                                                    |  | F |
| Language        | Java                                                                                                    |  |   |
| Minimum SDK     | API 29: Android 10.0 (Q)                                                                                                    |  | • |
|                 | <ul> <li>Your app will run on approximately 62.8% of devices.<br/>Help me choose</li> <li>Use legacy android.support libraries ③</li> <li>Using legacy android.support libraries will prevent you from using<br/>the latest Play Services and Jetpack libraries</li> </ul> |  |   |
|                 |                                                                                                    |  |   |
|                 |                                                                                                    |  |   |
|                 |                                                                                                    |  |   |

Step 4: You will give this screen i.e MainActivity.java tab and activity\_main.xml tab

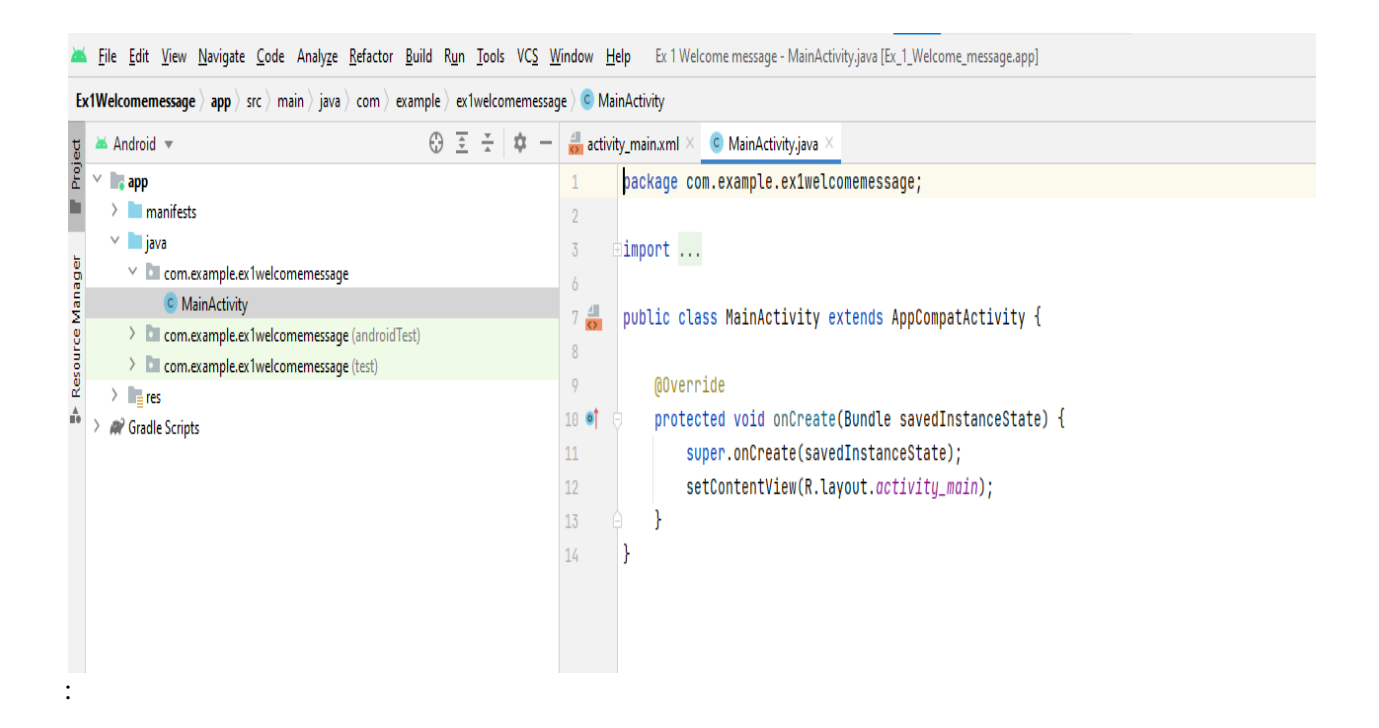

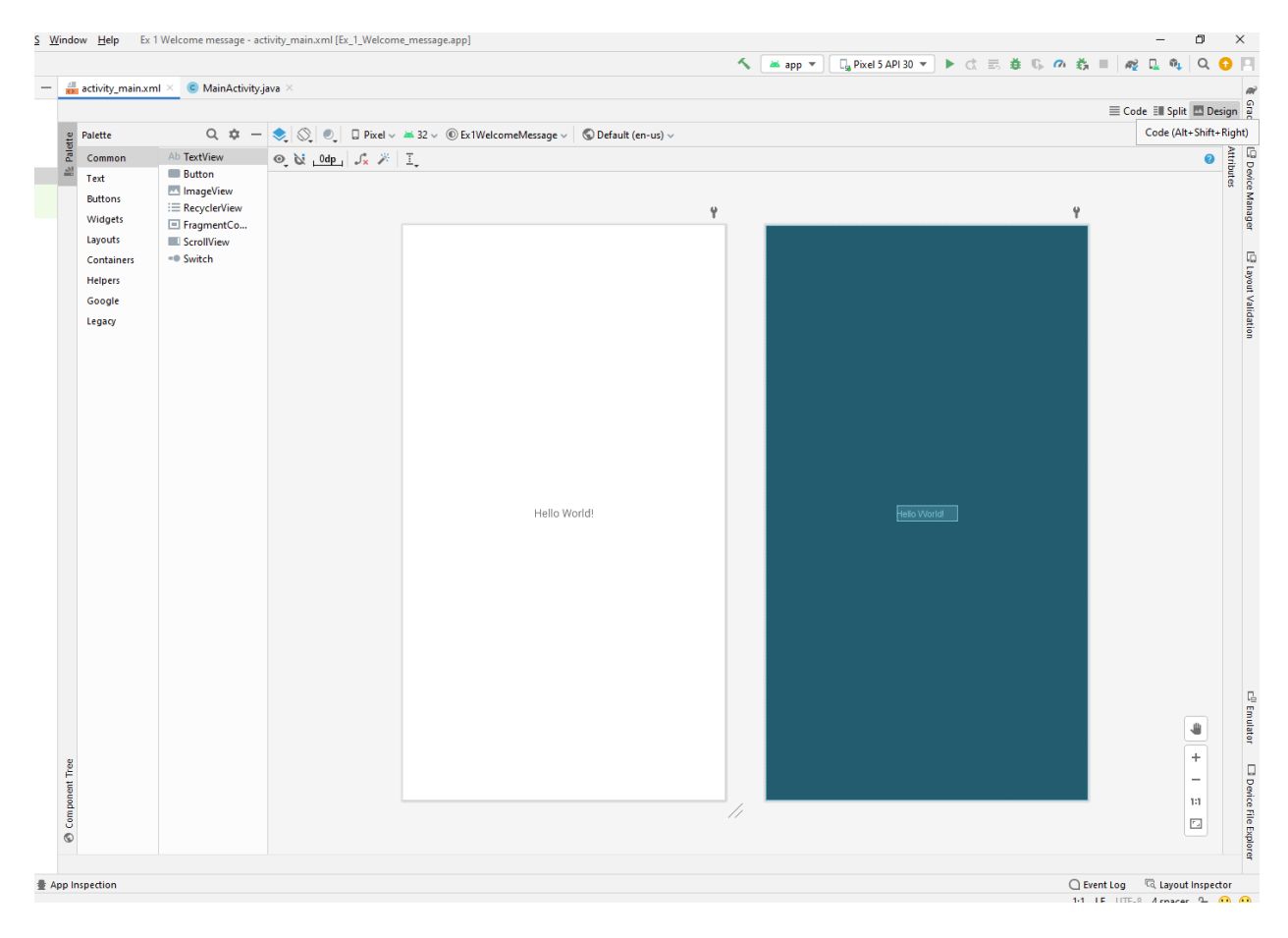

Step 5: Go to main\_activity.xml tab and click code icon (right top corner)

Step 6: You will get the following screen. Change the "Hello World!" text with own welcome message. (Like "Welcome to VCET – CSE Department – MAD Lab!!!")

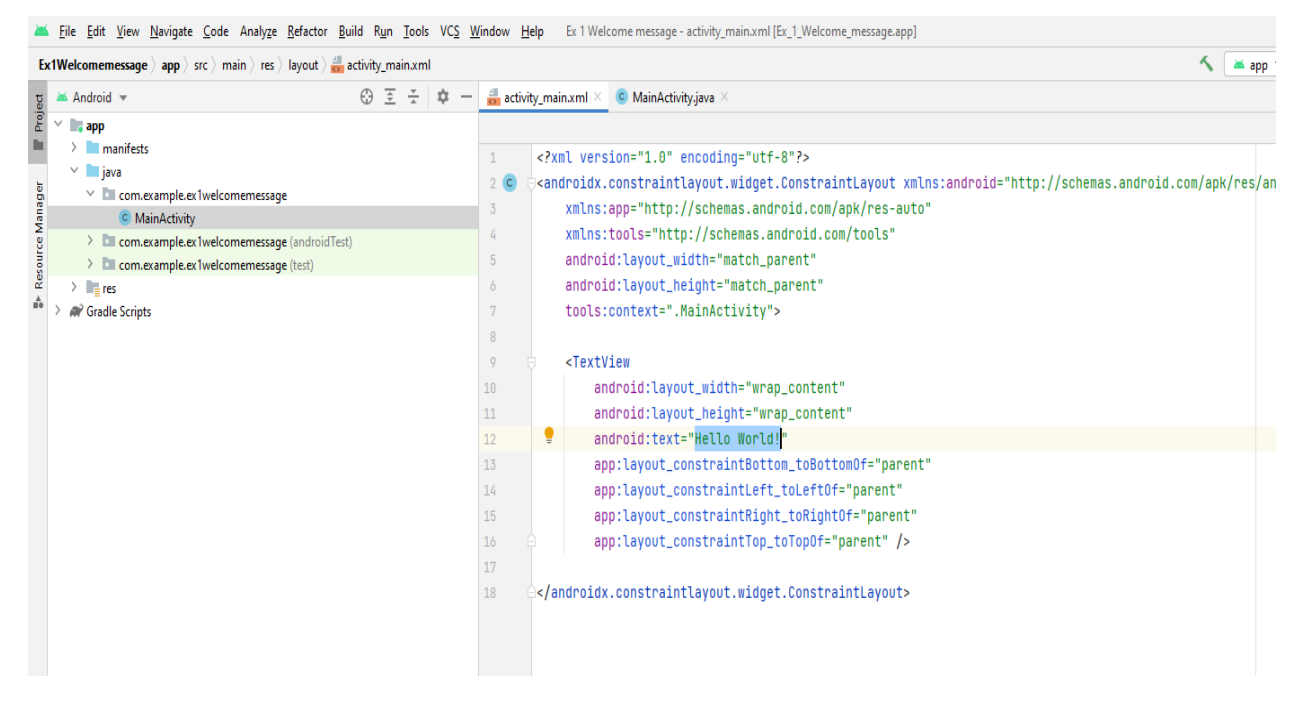

#### (Before updation)

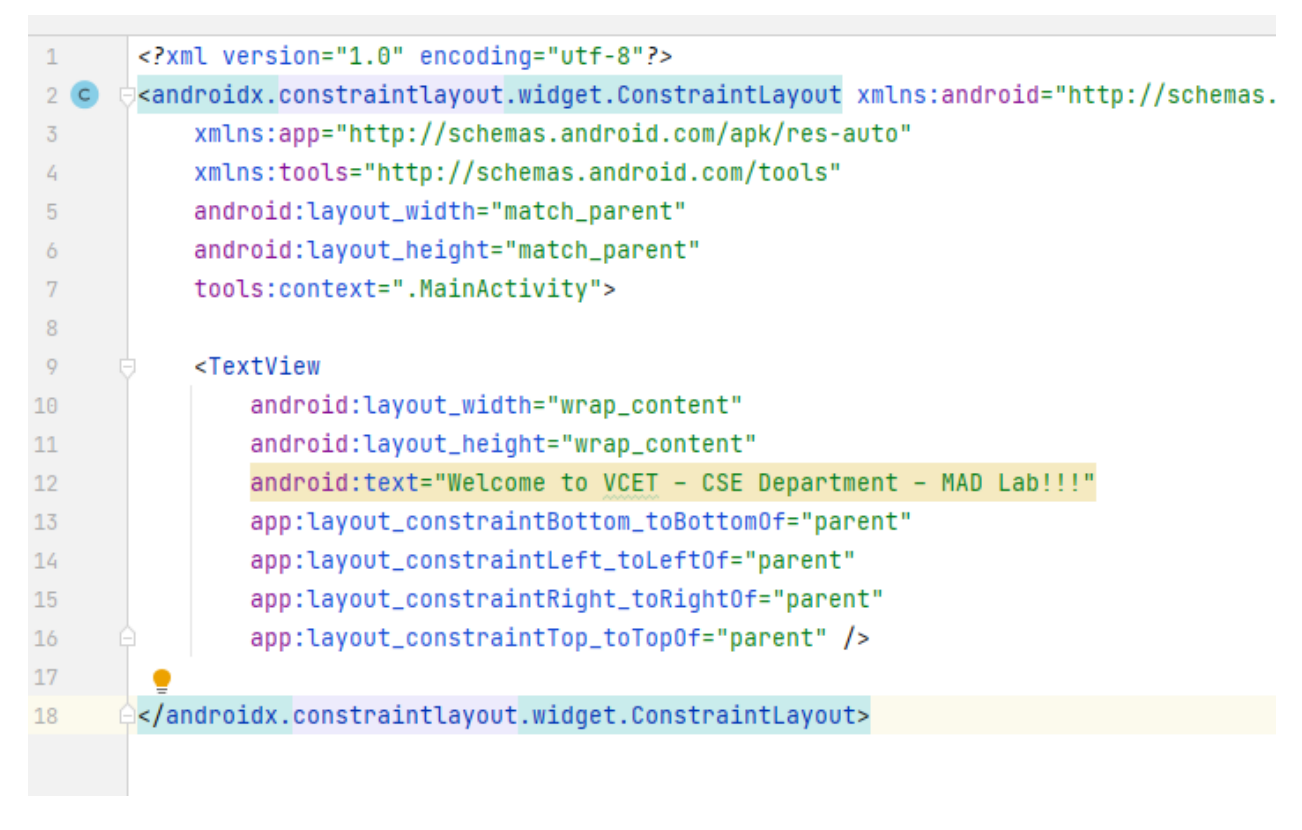

(After updation)

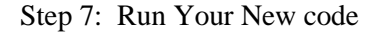

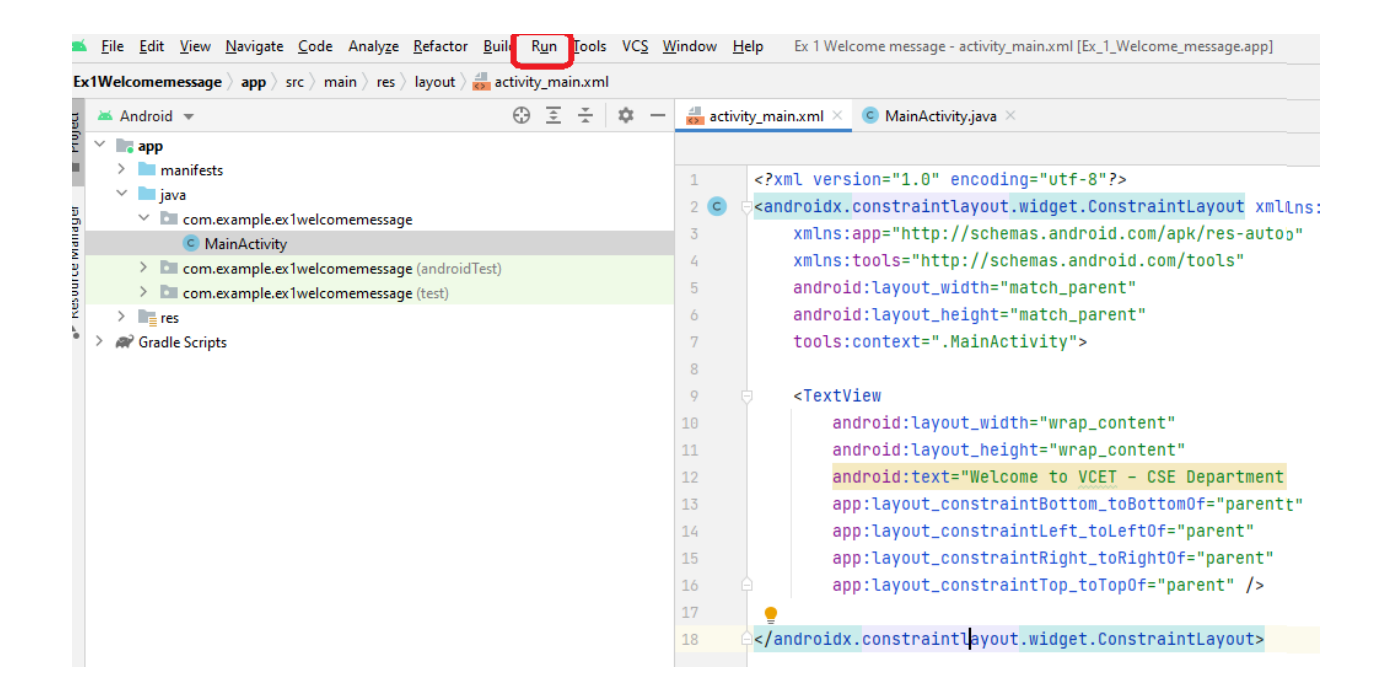

| <u>B</u> uild | R <u>u</u>  | n <u>T</u> ools VC <u>S</u> <u>W</u> indow <u>H</u> elp Ex 1 Welcome message - ac | tivity_main.xml | [Ex_1_Welcome_message.app]    |
|---------------|-------------|-----------------------------------------------------------------------------------|-----------------|-------------------------------|
| activ         | ►           | R <u>u</u> n 'app'                                                                | Shift+F10       |                               |
| C             | ¢           | Apply Changes and Restart Activity (disabled: app not detected)                   | Ctrl+F10        |                               |
| G             | <b>-</b> 5  | Apply Code Changes (disabled: app not detected)                                   | Ctrl+Alt+F10    |                               |
|               | ĕ           | <u>D</u> ebug 'app'                                                               | Shift+F9        |                               |
|               | G           | Run 'app' with Co <u>v</u> erage                                                  |                 | -8"?>                         |
|               | <b>(</b> 7) | Profile 'app'                                                                     |                 | .ConstraintLayout xmlns:andro |
|               | ►           | Run                                                                               | Alt+Shift+F10   | roid.com/apk/res-auto"        |
| est)          | ĕ           | Debug                                                                             | Alt+Shift+F9    | ndroid.com/tools"             |
| ,             | <b>7</b> 1  | Profile                                                                           |                 | arent"                        |
|               | •           | Record Espresso Test                                                              |                 | parent"                       |
|               | Ť,          | Attach to Process                                                                 | Ctrl+Alt+F5     | >                             |
|               |             | Edit Configu <u>r</u> ations                                                      |                 |                               |
|               |             | Select Device                                                                     | Alt+Shift+F11   |                               |
|               |             | Stop                                                                              | Ctrl+F2         | p_content"                    |
|               |             | Stop Background Processes                                                         | Ctrl+Shift+F2   | ap_content"                   |
|               |             | Show Running List                                                                 |                 | VCET - CSE Department - MAD L |
|               |             | Debugging Actions                                                                 | ►               | om_toBottomOf="parent"        |
|               |             | Toggle Breakpoint                                                                 | ►               | _toLeftOf="parent"            |
|               | •           | View Breakpoints                                                                  | Ctrl+Shift+F8   | t_toRightOf="parent"          |
|               | (           | Test History                                                                      | ►               | toTopOf="parent" />           |
|               | Ľ           | Import Tests from File                                                            |                 |                               |
|               |             | Show Co <u>v</u> erage Data                                                       | Ctrl+Alt+F6     | t.ConstraintLayout>           |
|               | Ť,          | Attach Debugger to Android Process                                                |                 |                               |

## **OUTPUT:**

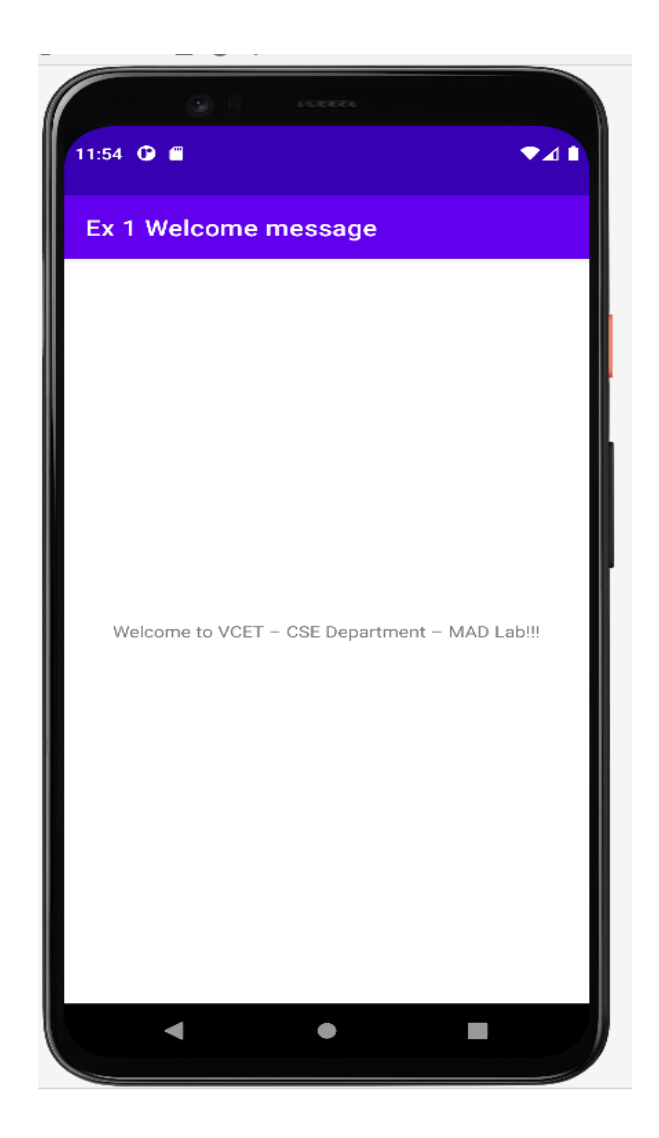

## **RESULT:**

Thus the implementation of Android Application to display the welcome message has been executed and verified successfully.